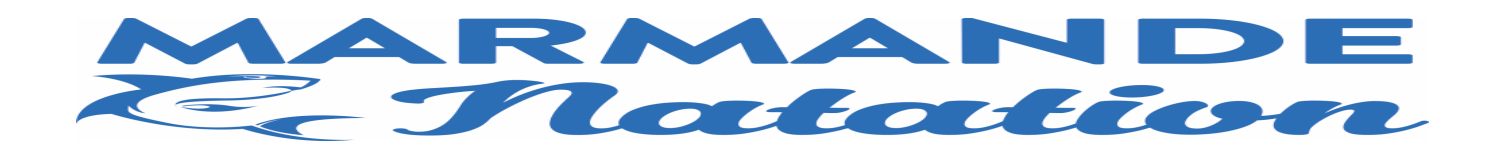

| Accéder au site Swim Community                | https://marmanden.sv                                                                                                    | vim-community.fr/Pages,                                                                                                    | <u>/Login.aspx</u>        |
|-----------------------------------------------|----------------------------------------------------------------------------------------------------|----------------------------------------------------------------------------------------------------|---------------------------|
|                                               | Inscription en 5 étapes                                                                                                    |                                                                                                    |                           |
| Cliquez sur + pour s'inscrire                 |                                                                                                    |                                                                                                    |                           |
|                                               |                                                                                                    | MARMANDE   Calcution   Identifiant Mot de passe Le champ Mot de passe est requis. Mémoriser le mot de passe? Se CONNECTER Le n'arrive pas à me connecter Propulsé par Eincentee |                           |
| Laissez-vous guider                           | Modification du compte utilisate<br>1. Informations personnelles                                                                                              | ur                                                                                                    |                           |
|                                               | Homme     Femme Nom *                                                                                                    | Prénom *                                                                                                    | Date de naissance *       |
| Souls los                                     | DEMO                                                                                                    | père                                                                                                    | 01/01/2020                |
| seuls les                                     | Statut                                                                                                    |                                                                                                    |                           |
|                                               |                                                                                                    |                                                                                                    |                           |
| benevoles, officiels, nageurs                 | Je suis licencié                                                                                                    |                                                                                                    |                           |
| doivent sélectionner un statut                | test                                                                                                    | Vepartement de naissance "<br>47                                                                                                    |                           |
| Etudiant                                      |                                                                                                    | 3 chiffres maximum, pour un pays de naissance<br>étranger mettre 999                                                                                                    |                           |
| Bénévole                                      | 2. Coordonnées                                                                                                    |                                                                                                    |                           |
| NAGEUR GROUPE COMPETITION Officies            | Adresse *                                                                                                    | Code postal *                                                                                                    | Ville *                   |
| MASTER                                        | 24 rue du test                                                                                                    | 47200                                                                                                    | test                      |
| Ecole Natation Française                      | Pays<br>FRANCE                                                                                                    | N° Mobile<br>000000000                                                                                                    | N° Téléphone fixe         |
| MASTER Officiel                               | 3. Identifiants                                                                                                    |                                                                                                    |                           |
| NAGEUR GROUPE COMPETITION                     | Adresse de marroquie *                                                                                                    |                                                                                                    |                           |
|                                               | test@marmandenatation.fr                                                                                                    |                                                                                                    |                           |
|                                               | ☐ J'autorise à être contacté par la FFN                                                                                                    | J'autorise à être con                                                                                                    | stacté par Swim-Community |
| Maintenant créez le compte de votre<br>enfant | Modification du compte Association<br>Vouter un membre +<br>Liste des membres qui sont ratte<br>Si vous ne souhaites par rattacher d'autre membre cilques sur | 2 3 Doc<br>de membres Choix des prestations Doc<br>tachés à votre compte                                                                                                    | 4                         |
|                                               | RETOUR                                                                                                    |                                                                                                    | SUIVANT                   |

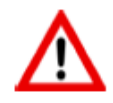

Si plusieurs membres ont la **même adresse mail** ils sont rattachés au compte d'un **Membre principal** et ils sont considérés comme membres de la même famille "**conjoint**" ou "**enfant**".

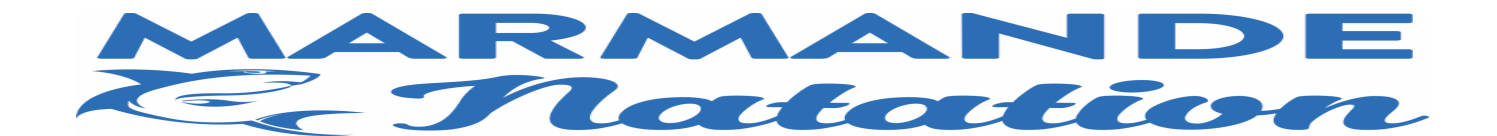

# Pour les nouveaux licenciés, pour les renouvellements passez à la page suivante

|                                               |                                                                                                    | Ajout d'un membre<br>1. Informations personnelles                                                                                                    |                                                                                                    |  |  |
|-----------------------------------------------|----------------------------------------------------------------------------------------------------|----------------------------------------------------------------------------------------------------|----------------------------------------------------------------------------------------------------|--|--|
| ● Homme  ● Femme<br>Nom *                     | Prénom *                                                                                                    |                                                                                                    | Date de naissance *                                                                                                    |  |  |
| Statut                                        | Lien d'affiliation *                                                                                                    | Ţ                                                                                                    | jj/mm/aaaa                                                                                                    |  |  |
| ☐ Je suis licencié<br>Lieu de naissance *     | Département de na                                                                                                    | Département de naissance *                                                                                                    |                                                                                                    |  |  |
| 2. Coordonnées                                | 3 chiffres maximum<br>étranger mettre 999                                                                                                    | , pour un pays de naissance                                                                                                    |                                                                                                    |  |  |
| Adresse différente de l'utilisateur principal |                                                                                                    |                                                                                                    |                                                                                                    |  |  |
| Adresse *                                     |                                                                                                    | Code postal *                                                                                                    | Ville *                                                                                                    |  |  |
| 24 rue du test                                |                                                                                                    | 47200                                                                                                    | test                                                                                                    |  |  |
| Pays                                          | N° Mobile                                                                                                    |                                                                                                    | N° Téléphone fixe                                                                                                    |  |  |
| 2 Identifiante                                |                                                                                                    |                                                                                                    |                                                                                                    |  |  |
|                                               | Homme Femme Nom * Statut Je suis licencié Lieu de naissance * 2. Coordonnées Adresse différente de l'utilisa Adresse * 24 rue du test Pays PRANCE 2. Identificante | Homme Femme   Nom * Prénom *   Statut Lien d'affiliation *   Je suis licencié Lieu de naissance *   Département de na   3 chiffres maximum étranger mettre 999   2. Coordonnées   Adresse *   24 rue du test   Pays   PRANCE   N* Mobile Prance | Homme Femme   Nom * Prénom *   Statut Lien d'affiliation *   Je suis licencié   Lieu de naissance *   Département de naissance *   3 chiffres maximum, pour un pays de naissance ettranger mettre 999   2. Coordonnées   Adresse différente de l'utilisateur principal   Adresse *   24 rue du test   47200   Pays   PRANCE |  |  |

Validez en bas à droite

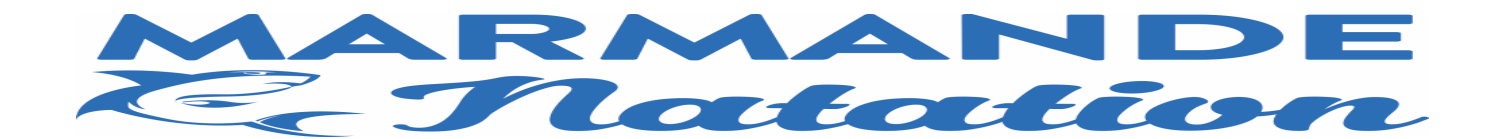

## Pour les renouvellements

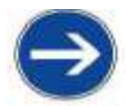

Tous les champs marqués d'une \* sont obligatoires

Ces informations doivent être vérifiées et peuvent être modifiées

|                                           | Ajout d'un membre            |                                               |                         |                      |         |
|-------------------------------------------|------------------------------|-----------------------------------------------|-------------------------|----------------------|---------|
| Sexe*, Nom*, Prénom*, Date de naissance * | 1. Informations personnelle  | S                                             |                         |                      |         |
| Adresse*, Code postal*, Ville*            | e Homme ○ Femme              |                                               |                         |                      |         |
| Aurebe / coue postar / fine               | Nom *                        | Prénom *                                      |                         | Date de naissance *  |         |
|                                           |                              |                                               |                         | jj/mm/aaaa           |         |
|                                           | Statut                       | Lien d'affiliation *                          |                         |                      |         |
| 🔺 Le Statut est à renseigner              |                              | -                                             | Ŧ                       |                      |         |
| M NB plusieurs choix sont possibles       |                              |                                               |                         |                      |         |
| The prosteurs choix some possibles        | Je suis licencié             | N° IUF (licence FFN)                          |                         | Nationalité sportive |         |
| Etudiant                                  |                              |                                               |                         | - Thomas             |         |
| Benevole                                  | Lieu de naissance "          | Departement de naissa                         | nce "                   |                      |         |
| NAGEUR GROUPE COMPETITION Officiel        |                              | 3 chiffres maximum, po<br>étranger mettre 999 | ur un pays de naissance |                      |         |
| loisir                                    | 2. Coordonnées               |                                               |                         |                      |         |
| MASTER                                    |                              |                                               |                         |                      |         |
| Ecole Natation Française                  | Adresse différente de l'util | lisateur principal                            |                         |                      |         |
| MASTER Officiel                           |                              |                                               |                         |                      |         |
| NAGELIE GEOLIEE COMPETITION               | Adresse *                    |                                               | Code postal *           | Ville *              |         |
|                                           | 24 rue du test               |                                               | 47200                   | test                 |         |
|                                           | Pays                         | N° Mobile                                     |                         | N° Téléphone fixe    |         |
|                                           |                              | · · · · · · · · · · · · · · · · · · ·         |                         |                      |         |
|                                           | 3. Identifiants              |                                               |                         |                      |         |
|                                           | Permettre à ce membre de     | : se connecter et gérer tout seui son compte  |                         |                      | _       |
|                                           | ANNULER                      |                                               |                         |                      | VALIDER |

Validez en bas à droite

#### Pour retrouver votre N°IUF, rendez-vous sur

### https://ffn.extranat.fr/webffn/nat\_recherche.php ?idact=nat

| ffn.extraNat.fr<br>104 rue Martre<br>cs 70052<br>92583 Clichy Cedex<br>761 + 133 Clinty Cedex<br>761 + 133 Clinty Cedex |                                                                                                    |                                                                            | Ć                                                         | DÉCOUVREZ L'ACTUALITÉ DE LA<br>FÉDÉRATION SUR LE SITE GRAND PUBLIC<br>WWW.FFNATATION.FR |                                                 |                                                                                                    | iFT.                                            |                                     |
|----------------------------------------------------------------------------------------------------|----------------------------------------------------------------------------------------------------|----------------------------------------------------------------------------|-----------------------------------------------------------|-----------------------------------------------------------------------------------------|-------------------------------------------------|----------------------------------------------------------------------------------------------------|-------------------------------------------------|-------------------------------------|
| vous êtes 170 connectés                                                                                                 | Fédération                                                                                                    | <b>Natation</b>                                                            | Eau Libre                                                 | Water-Polo                                                                              | Nat Artistique                                  | Plongeon                                                                                                    | 🛄 Maitres                                       | Nat Estivale                        |
| Accueil                                                                                                    |                                                                                                    | Recherche                                                                  | er les perf                                               | ormances d                                                                              | 'une nageu                                      | se ou d'u                                                                                                    | in nageur                                       |                                     |
| Les Résultats                                                                                                    | -0-                                                                                                    | Avec cette fonction                                                        | vous allez pouvoir                                        | rechercher sur le serve                                                                 | ur fédéral toutes les                           | performances mén                                                                                                    | norisées pour un na                             | geur ou une nageuse.                |
|                                                                                                    | Natation                                                                                                    | IMPORTANT lors de<br>mémorise les perfor                                   | nances depuis 2000.                                       | cependant c'est à parti                                                                 | r de 2006 voire 2007 q                          | souvent au dernier<br>ue vous trouverez                                                                                                    | de plus en plus de pe                           | SSEMENT : le serveur<br>rformances. |
| Les Records                                                                                                    |                                                                                                    |                                                                            |                                                           |                                                                                         |                                                 |                                                                                                    |                                                 |                                     |
|                                                                                                    | Recherch                                                                                                    | er un individu à p                                                         | artir du nom pré                                          | nom ou de l'IUF (3                                                                      | caractères mini.)                               | Le ciub<br>connu p                                                                                                    | affiche est celui du o<br>our les individus rec | iernier club<br>herchés             |
| Indices de Performances                                                                                                 |                                                                                                    |                                                                            |                                                           |                                                                                         |                                                 | and the second second s |                                                 |                                     |
|                                                                                                    | Copyright © 2018                                                                                                    | 8 FFN-extraNat                                                             |                                                           |                                                                                         |                                                 |                                                                                                    |                                                 |                                     |
| Les Classements (CNC)                                                                                                   | Tous droits réserv                                                                                                    | vés reproduction intere                                                    | dite sans autorisation.                                   |                                                                                         |                                                 |                                                                                                    |                                                 |                                     |
|                                                                                                    | Légende des a                                                                                                    | abréviations ou co                                                         | odes utilisés                                             |                                                                                         |                                                 |                                                                                                    |                                                 |                                     |
| Le Challenge Avenirs                                                                                                    | Paratrik radiansi as                                                                                                    | a la seconda d'accara                                                      |                                                           | and the second second second                                                            |                                                 |                                                                                                    |                                                 |                                     |
|                                                                                                    | Le clu indique est la structure o appartenance du nageur au moment de la realisation de la performance<br>All Time Rankings : Classement national des nageurs par bassin et toutes saisons confondues |                                                                            |                                                           |                                                                                         |                                                 |                                                                                                    |                                                 |                                     |
|                                                                                                    | été : Performance                                                                                                    | es réalisées lors d'une                                                    | compétition de natat                                      | ion estivale                                                                            |                                                 |                                                                                                    |                                                 |                                     |
|                                                                                                    | [AAA] : Niveau o                                                                                                    | de la compétition : IN                                                     | T (Internationale) N                                      | IAT (Nationale) ZON                                                                     | (Interrégionale) REG                            | (Régionale) DEF                                                                                                    | (Départementale)                                |                                     |
| Informatique & FFNex                                                                                                    | {e} : Position d                                                                                                    | lu nageur dans un rela                                                     | lis                                                       | and nacional bar carego                                                                 |                                                 |                                                                                                    |                                                 |                                     |
| TYR                                                                                                    | Règles pour le c<br>Nat. course : An<br>Nat. maîtres : A                                                                                                    | calcul de l'âge du na<br>inée de la saison de la<br>innée civile (uniqueme | geur :<br>compétition - l'année<br>nt pour les compétitio | : de naissance (ex. saisc<br>ons maîtres) - l'année de                                  | n 2011/2012, nageur r<br>1 naissance (ex. année | té en 1986 => 201<br>2012, nageur né e                                                                                                    | 2 - 1986 = 26 ans)<br>n 1986 => 2012 - 19       | 86 = 26 ans)                        |

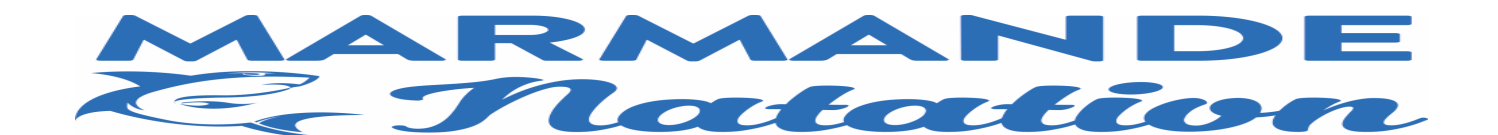

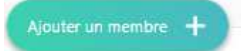

Liste des membres qui sont rattachés à votre compte

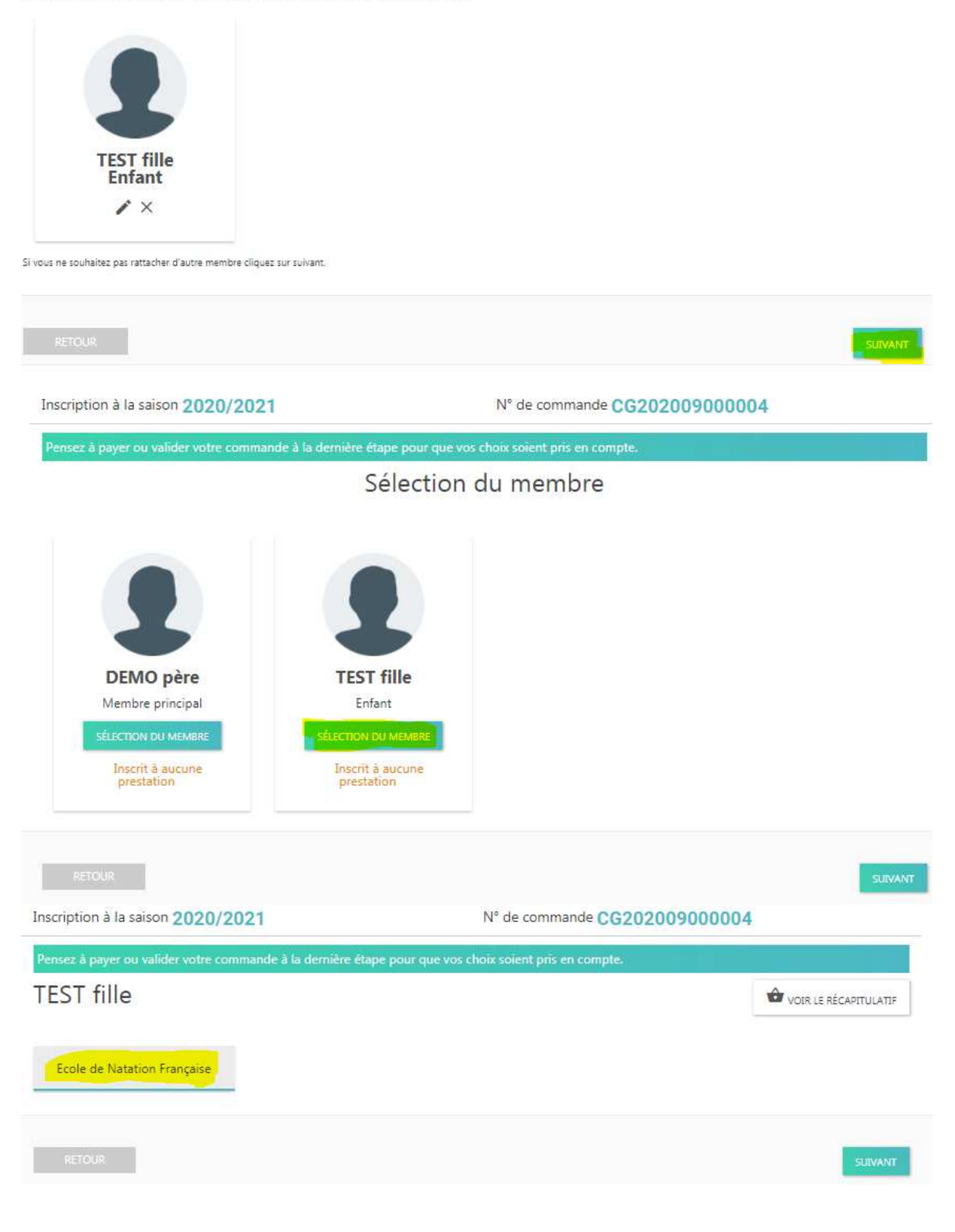

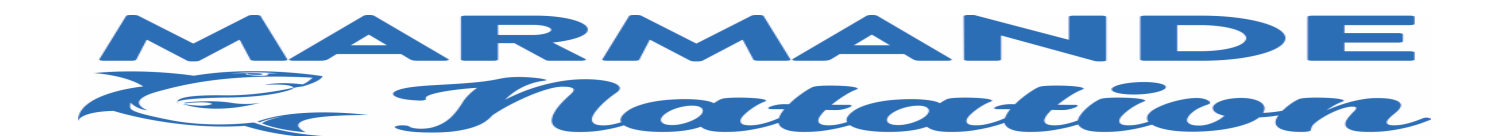

#### Sélectionnez votre groupe puis validez

|                                                                      | Ecole de Natation Française |            |
|----------------------------------------------------------------------|-----------------------------|------------|
| equin confirmé<br>niquement pour les membres nés entre le 01/01/2008 | et le 31/12/2011            | ( Horaires |
| vant inscription le niveau doit êtres validé lors d'un tes           | it.                         |            |
| Abonnement                                                           | 185,00 € 🔲                  |            |
| quín députant<br>niquement pour les membres nés entre le 01/01/2008  | et le 31/12/2011            | ( Horaires |
| vant inscription le niveau doit êtres validé lors d'un tes           | it.                         |            |
| Abonnement                                                           | 185,00 € 🔲                  |            |

Pour les parents qui ne sont, ni nageurs, ni bénévoles, ni officiels, vous pouvez passer aux documents nécessaires de l'étape 4.

Pour les parents qui sont nageurs, ou bénévoles, ou officiels, veuillez faire la même procédure sur votre profil puis passez aux documents nécessaires de l'étape 4.

| Quatrième étape : DOCUMENTS:                       | NOUVALLE INSCRIPTION                                                                                                    |
|----------------------------------------------------|----------------------------------------------------------------------------------------------------|
|                                                    | 0 0 0 0                                                                                                    |
| > Faire                                            | Norman in a serie (E. SECONFECON 2020-201) of an emergine (SECONFERDER)<br>and another and a discontent of a serie of the second second of the Second of an Even for the Second and Antonia<br>Demonstrative internations                                                                                                    |
|                                                    | In Teaching In Matterian Strategies In Teaching                                                                                                    |
|                                                    |                                                                                                    |
| Pour chaque membre inscrit                         | There is a second second secon |
| liste des documents                                |                                                                                                    |
| à consulter                                        |                                                                                                    |
| ou à fournir signés                                |                                                                                                    |
|                                                    | Television verse to the language                                                                                                    |
|                                                    | The second second                                                                                                    |
|                                                    | Weighten in the PD 000 content 1000 million                                                                                                    |
| liste des documents téléchargeables                | 002/status real PCD/0000 1000000                                                                                                    |
|                                                    | No. of the state of the second second |
|                                                    | THE AMPLITUDE (IN THE ADDRESS ADDRESS A                                                                                                    |
|                                                    | UNCODE a series familiar frank for them                                                                                                    |
|                                                    | anarat (                                                                                                    |
|                                                    |                                                                                                    |
| Après avoir téléchargé les documents nécessaires d | iquer sur sawa                                                                                                    |

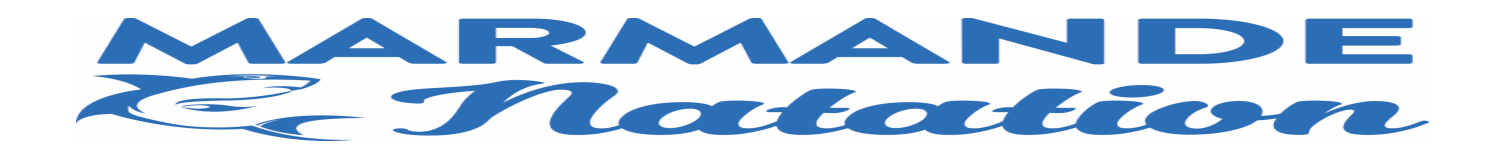

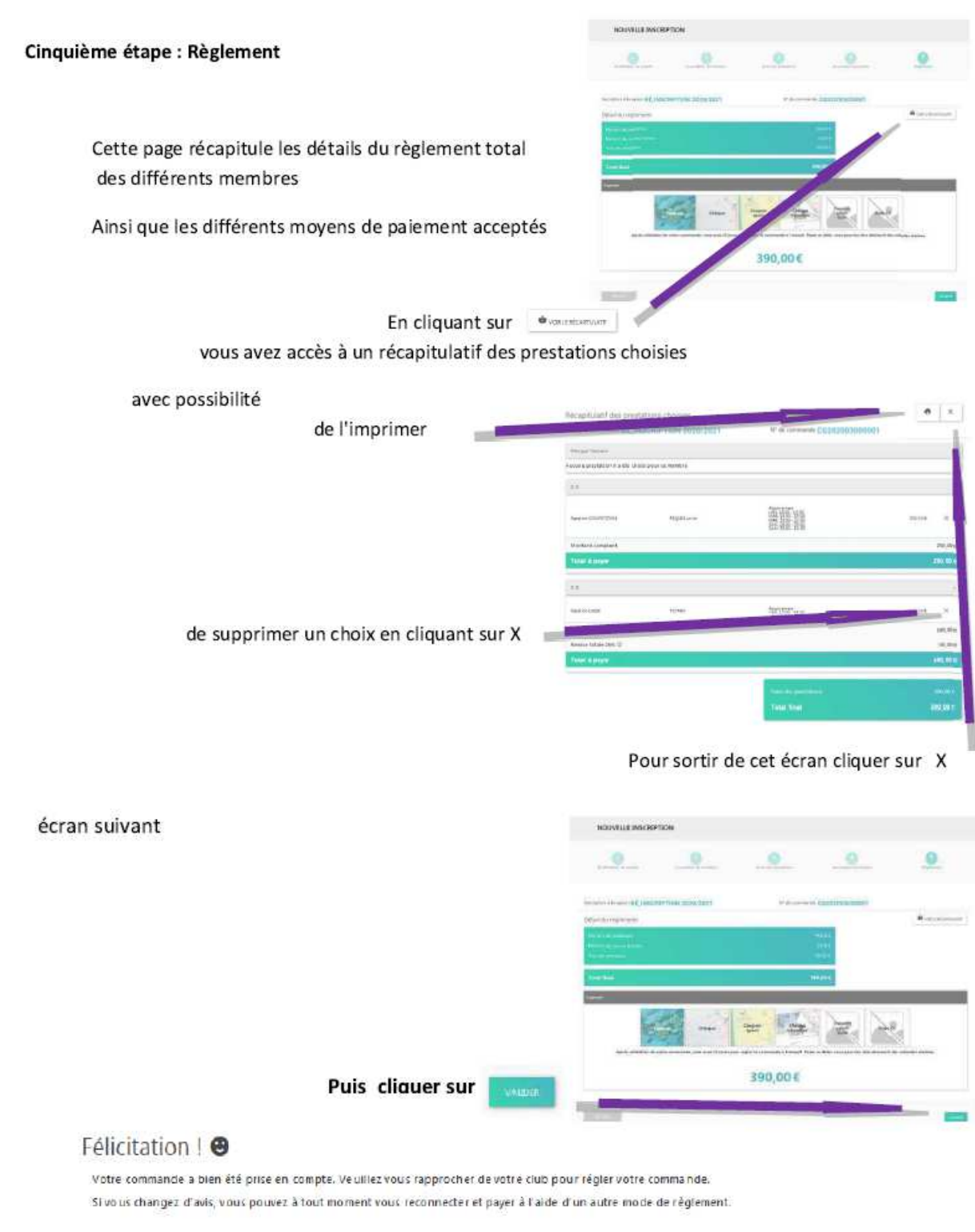

![](_page_5_Figure_2.jpeg)

Pour les règlements par chèques et virements, merci de bien mettre votre numéro de commande.